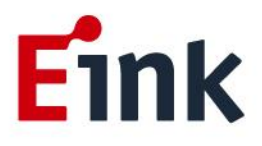

# **User Guide Standards**

# Arduino driving board

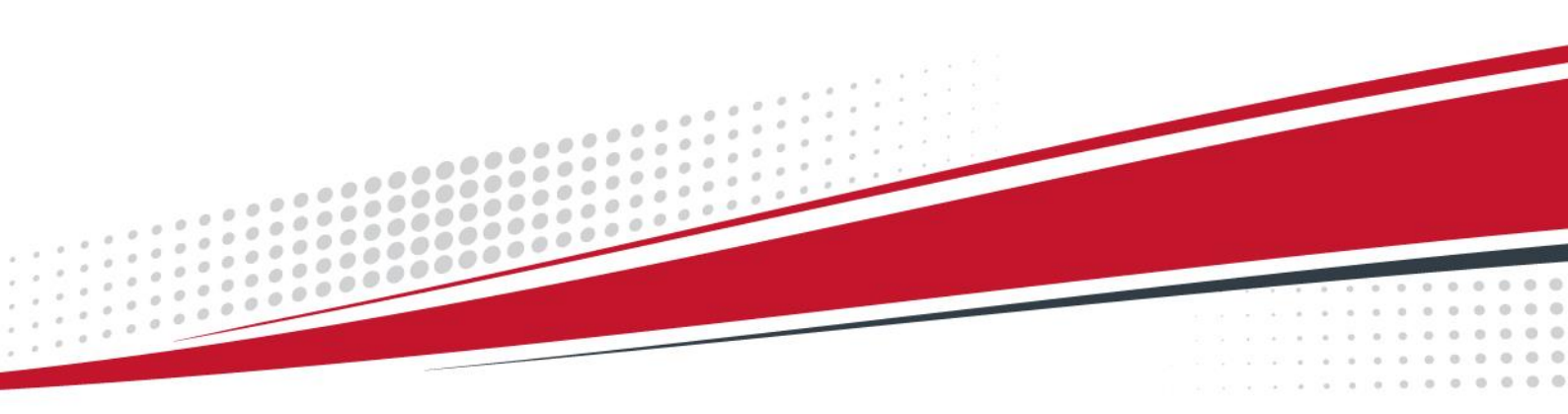

## Table of Contents

| Firn | nwa        | re Upc             | late SOP1                       |  |  |  |
|------|------------|--------------------|---------------------------------|--|--|--|
|      | 1          | Over               | /iew1                           |  |  |  |
|      | 2          | Featu              | res1                            |  |  |  |
|      | 3          | Block Diagram      |                                 |  |  |  |
|      | 4          | Appli              | cation Programming Interface3   |  |  |  |
|      |            | (1)                | Install Arduino Compiler        |  |  |  |
|      |            | (2)                | Convert image to header files 3 |  |  |  |
|      |            | (3)                | Create your own code4           |  |  |  |
|      |            | (4)                | Compile and upload to Arduino4  |  |  |  |
|      | 5          | Exam               | ple Codes6                      |  |  |  |
|      |            | (1)                | Functions                       |  |  |  |
|      |            | (2)                | Sample code7                    |  |  |  |
|      | 6 Waveform |                    |                                 |  |  |  |
|      | 7          | Auto Run Guide     |                                 |  |  |  |
|      | 8          | Trouble shooting10 |                                 |  |  |  |
|      | 9          | Revision History   |                                 |  |  |  |

### Firmware Update SOP

#### **1** Overview

This document specifies a reference design for a hardware timing controller (TCON) supporting the E Ink EA2220-BJC, a 2.9" display. The hardware TCON provides control signals for the source driver and gate drivers in order to drive the display properly. E Ink's hardware TCON is high performance and easy to integrate with common MCUs and allows users to rapidly design systems using E Ink displays. Features include suitable for Electronic Shelf Label applications.

#### 2 Features

- All In One Hardware EPD Timing Controller for EA2220-BJC
- SPI Serial interface to EPD display
- 128x296 resolution support
- 3 color support (Black and White and Red)
- Waveform mode support
- GC (global cleaning) mode (Black and White and Red)

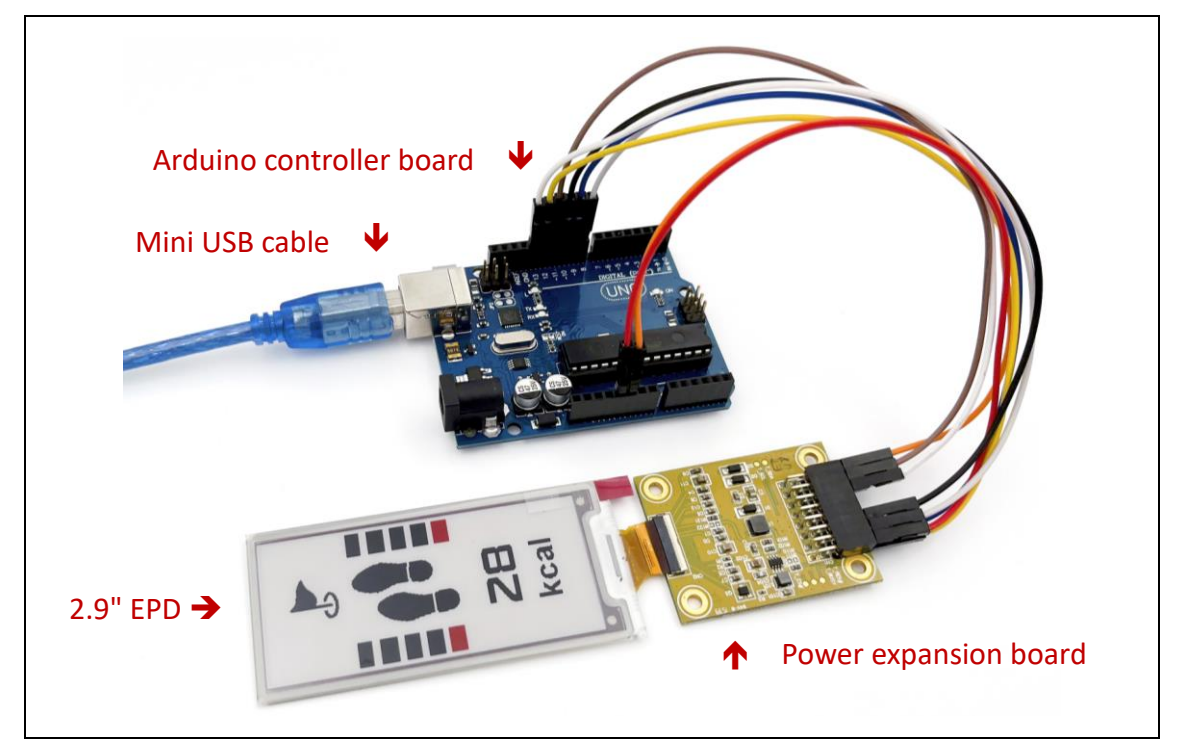

#### 3 Block Diagram

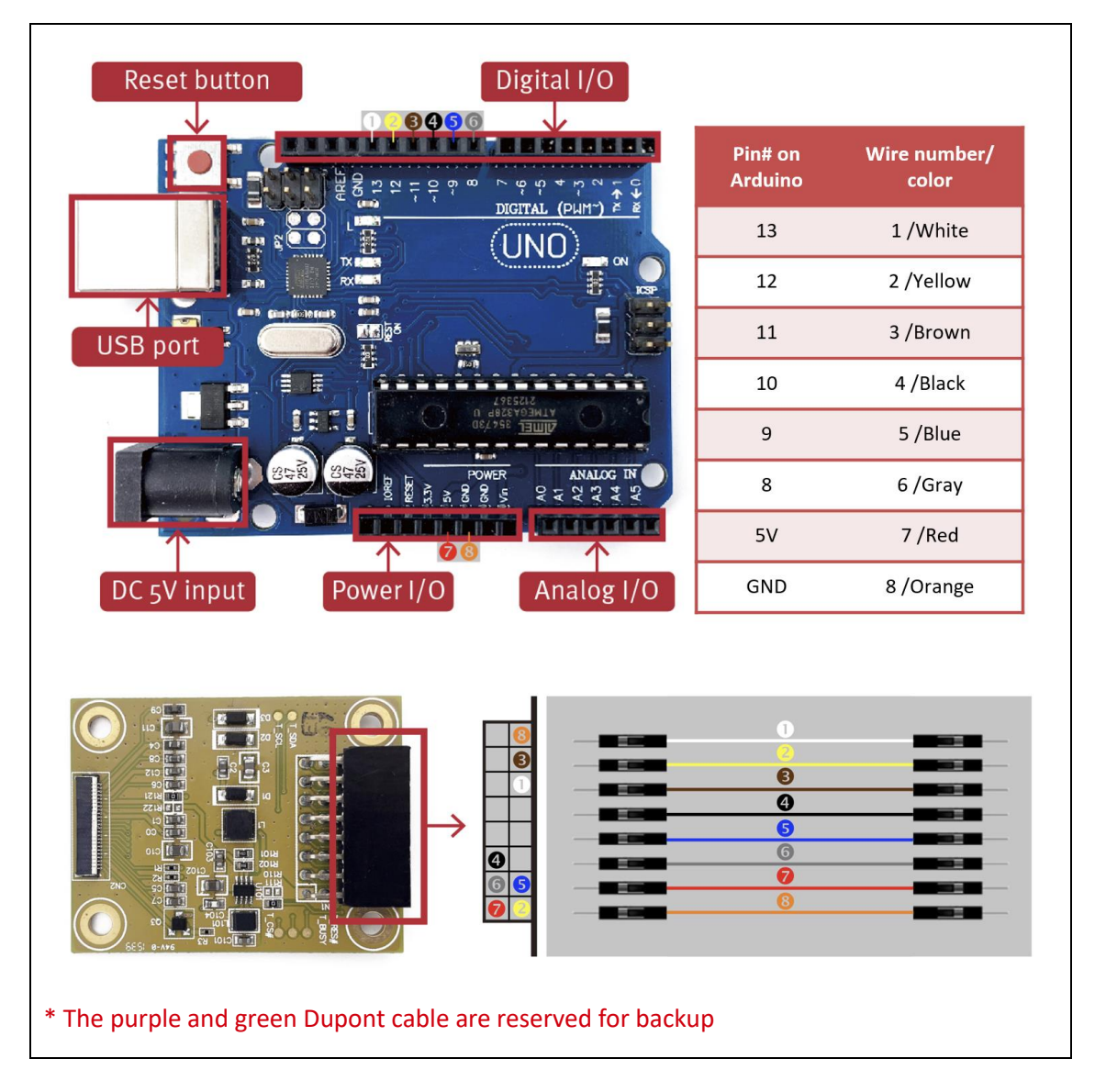

Follow the pin connection between Arduino controller board and power expansion board to wire the Dupont cable number by number, which shows as the diagram above.

#### E Ink EA2220-BJC 2.9" Panel

E Ink's EA2220-BJC (2.9") panel is an active matrix reflective electrophoretic display module using advanced plastic substrate technology. The display has a resolution of 128x296 pixels and has the ability to reproduce red in addition to black and white. The plastic substrate is protected by an outer covering, serving as environmental and physical protection, which is integrated on the display.

#### 4 Application Programming Interface

The hardware TCON design flow and requirements are listed here for the EA2220-BJC 2.9" EPD display.

#### (1) Install Arduino Compiler

• Please refer to <a href="https://www.arduino.cc/en/Main/Software">https://www.arduino.cc/en/Main/Software</a> to install Arduino Compiler, for example Install to d:\arduino.

| PROFESSIONAL                                                 | EDUCATION | STORE |                                                                                                    |                                                                                                    | Q. Search on Arduino.cc | SIGN IN |
|--------------------------------------------------------------|-----------|-------|----------------------------------------------------------------------------------------------------|----------------------------------------------------------------------------------------------------|-------------------------|---------|
| <b>©</b>                                                     |           |       | HARDWARE SOFTWARE CLOUD - DOCUMENTATION                                                                                                    | I - COMMUNITY - BLOG ABOUT                                                                                                    |                         |         |
|                                                              |           |       | Arduino Web Editor<br>Sea coding online and save your skatches in the<br>code as a larger are and as support one workers<br>code as a larger are and as support one workers<br>code as a larger are and as a larger are and a larger are and a<br>code as a larger are and a larger are and a larger are and a larger are and a larger are and a larger are and a<br>code as a larger are and a larger are and a larger a | And the second second s |                         |         |
|                                                              |           |       |                                                                                                    | DOWNLOAD DETIONS                                                                                                    |                         |         |
|                                                              |           |       | Arduino IDE 1.8.19                                                                                                    | Windows Win 7 and newer<br>Windows 200 Ne                                                                                                    |                         |         |
|                                                              |           |       | The open-source Arduino Software (IDE) makes it easy to write c                                                                                                    | ode Windows app Win #1 or 10 Get #                                                                                                    |                         |         |
|                                                              |           |       | and upload it to the board. This sortware can be used with any<br>Arduino board.<br>Refer to the <b>Getting Started</b> page for Installation instructions.                                                                                                    | Linux 32 bis<br>Linux 64 bis<br>Linux AMM 32 bis<br>Linux AMM 64 bis                                                                                                    |                         |         |
| source co<br>Active de<br>See the is<br>code are<br>they can |           |       | SOURCE CODE                                                                                                    | Mac OS X 10.10 or newer                                                                                                    |                         |         |
|                                                              |           |       | Active development of the Ardumo software is hosted by Gittland<br>See the instructions for building the code. Latest release source<br>code archives are available here. The archives are PGP-signed so<br>they can be verified using this gog key.                                                                                                    | <ul> <li>Bolease Notes Checksums (sha512)</li> <li>S</li> </ul>                                                                                                    |                         |         |
|                                                              |           |       | Hourly Builds Pre                                                                                                    | zvious Releases                                                                                                    |                         | @ Hein  |
|                                                              |           |       | Developed a menders of the learning release.                                                                                                    | pload the previous version of the current                                                                                                    |                         |         |

#### (2) Convert image to header files

Please run **Arduino\_tool.exe** and use [Load\_Image] button to select an image with resolution 128x296, corresponding [image file name]\_KW.h & [image file name]\_R.h will be generated.

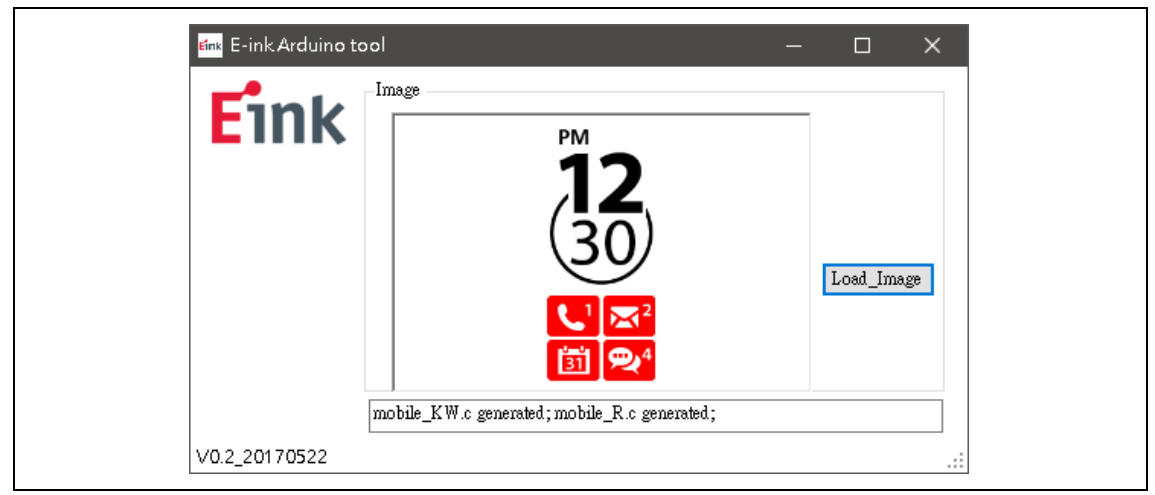

As this example, you would get <u>mobile KW.h</u> and <u>mobile R.h</u> in the same folder for following compilation.

- (3) Create your own code
- 1. Unzip eink029tr3\_arduino.zip, for example to d:\, there will be a folder <u>d:\EA2220-BJC\_arduino</u>
- 2. Double click the <u>EA2220-BJC arduino.cpp</u> file as sample code to create your own code. Check chapter 5 for example code structure.
- 3. Drag the image header files to this folder directory

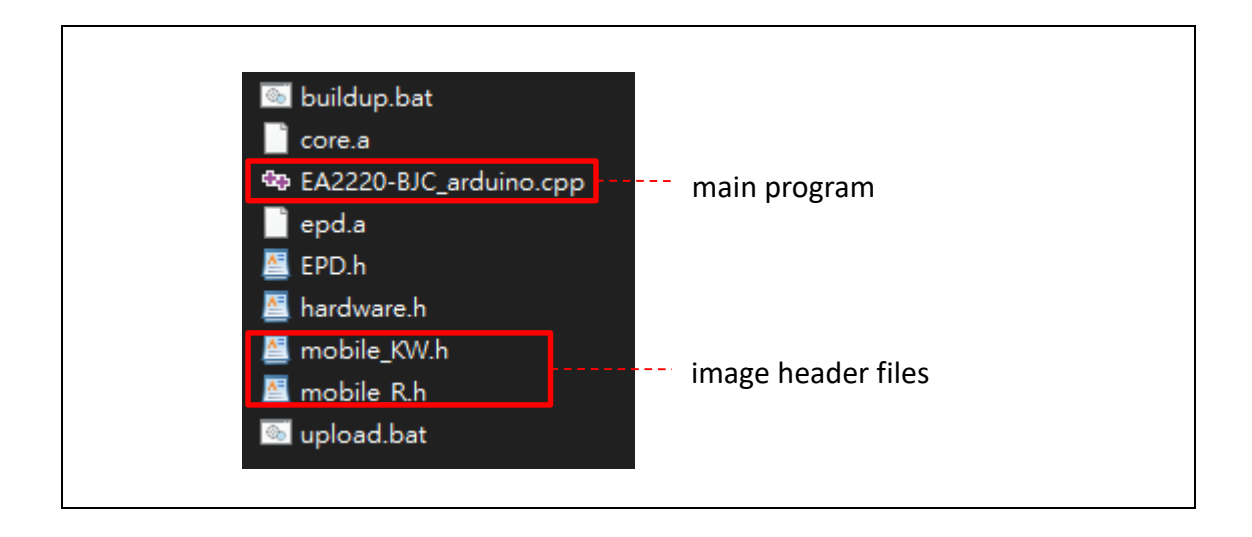

- (4) Compile and upload to Arduino
- Use text editor to open <u>buildup.bat</u>. According to the Arduino installation directory, copy this directory and paste to replace the value of "ARDUINO\_PATH". The value of "INO" should be the name of main program(.cpp).

```
set INO=EA2220-BJC arduino
                                 INO: file name of main program
set SRC=%INO%.cpp
                                 ARDUINO PATH: Arduino installation directory
set ARDUINO PATH=D:\\Arduino
set GPP="%ARDUINO_PATH%\\hardware\\tools\\avr\bin\avr-g++"
set GCC="%ARDUINO PATH%\\hardware\\tools\\avr\bin\avr-gcc"
set AR="%ARDUINO_PATH%\\hardware\\tools\\avr\bin\avr-gcc-ar"
set OBJCOPY="%ARDUINO PATH%\\hardware\\tools\\avr\bin\avr-objcopy"
set SIZE="%ARDUINO PATH%\\hardware\\tools\\avr\bin\avr-size"
set GPP OPTION1="-c -g -Os -w -std=gnu++11 -fpermissive -fno-exceptions -ffunct
set GPP_OPTION1_LTO="-c -g -Os -w -std=gnu++11 -fpermissive -fno-exceptions -ff
set INCLUDE ARDUINO="-I%ARDUINO PATH%\\hardware\\arduino\\avr\\cores\\arduino"
set GCC OPTION1="-c -g -Os -w -std=gnull -ffunction-sections -fdata-sections -N
set GCC_OPTION1_LTO="-c -g -Os -w -std=gnull -ffunction-sections -fdata-sectior
set GPP_OPTION2="-c -g -Os -w -std=gnu++11 -fpermissive -fno-exceptions -ffunct
set GPP OPTION2 LTO="-c -g -Os -w -std=gnu++11 -fpermissive -fno-exceptions -ff
set INCLUDE STANDARD="-I%ARDUINO PATH%\\hardware\\arduino\\avr\\variants\\stanc
```

• Execute this <u>buildup.bat</u>, the building result information will show in the end and the .hex file will be generated.

| C. (Windows (system 52 (cind.exe |        |         | $\sim$ |                        |
|----------------------------------|--------|---------|--------|------------------------|
| section                          | size   | addr    | ~      | EA2220-BJC_arduino.eep |
| .data                            | 748    | 8388864 |        | EA2220-BJC_arduino.elf |
| .text                            | 16306  | 0       |        | EA2220-BIC arduing bey |
| .bss                             | 178    | 8389612 |        |                        |
| .comment                         | 17     | 0       |        | 💿 buildup.bat          |
| .note.gnu.avr.deviceinfo         | 64     | Ũ       |        | core.a                 |
| .debug_aranges                   | 1280   | ŏ       |        | EA2220-BIC arduino con |
| .debug_into                      | 71205  | Ň       |        | AZZZZO-BOC_arddino.cpp |
| .debug_abbrev                    | 9844   | Ň       |        | epd.a                  |
| .debug_line                      | 17316  | Ň       |        | 🔄 EPD.h                |
| .debug_frame                     | 3100   | Ň       |        | M hardware h           |
| .debug_str                       | 10521  | U.      |        | a naroware.n           |
| .debug_loc                       | 22060  | Ŭ       |        | 🖄 mobile_KW.h          |
| .debug_ranges                    | 152015 | U       |        | 🖉 mobile R.h           |
| lotal                            | 123212 |         |        |                        |

 Use text editor to open <u>upload.bat</u> (as lower right figure). After connecting Arduino board to PC through USB, check the COM port assigned by device manager (as lower left figure)and modify the value of "PORT" in upload.bat. The value of "HEX" and "ARDUINO\_PATH" both should be confirmed as well.

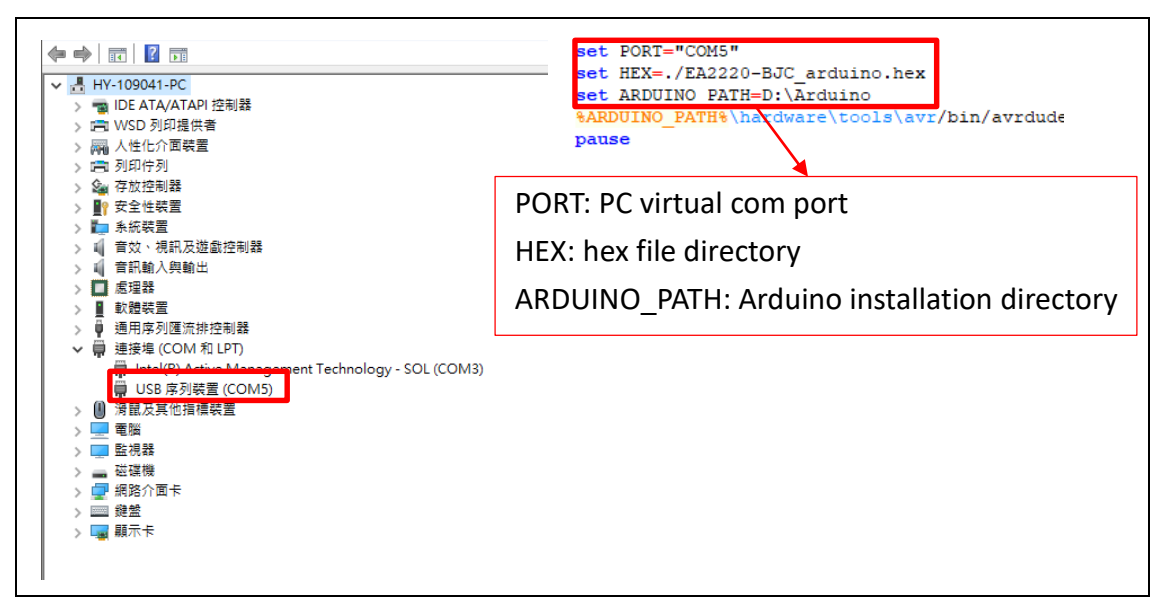

• Execute upload.bat, the uploading information will show in the end and the image will be displaying on EPD.

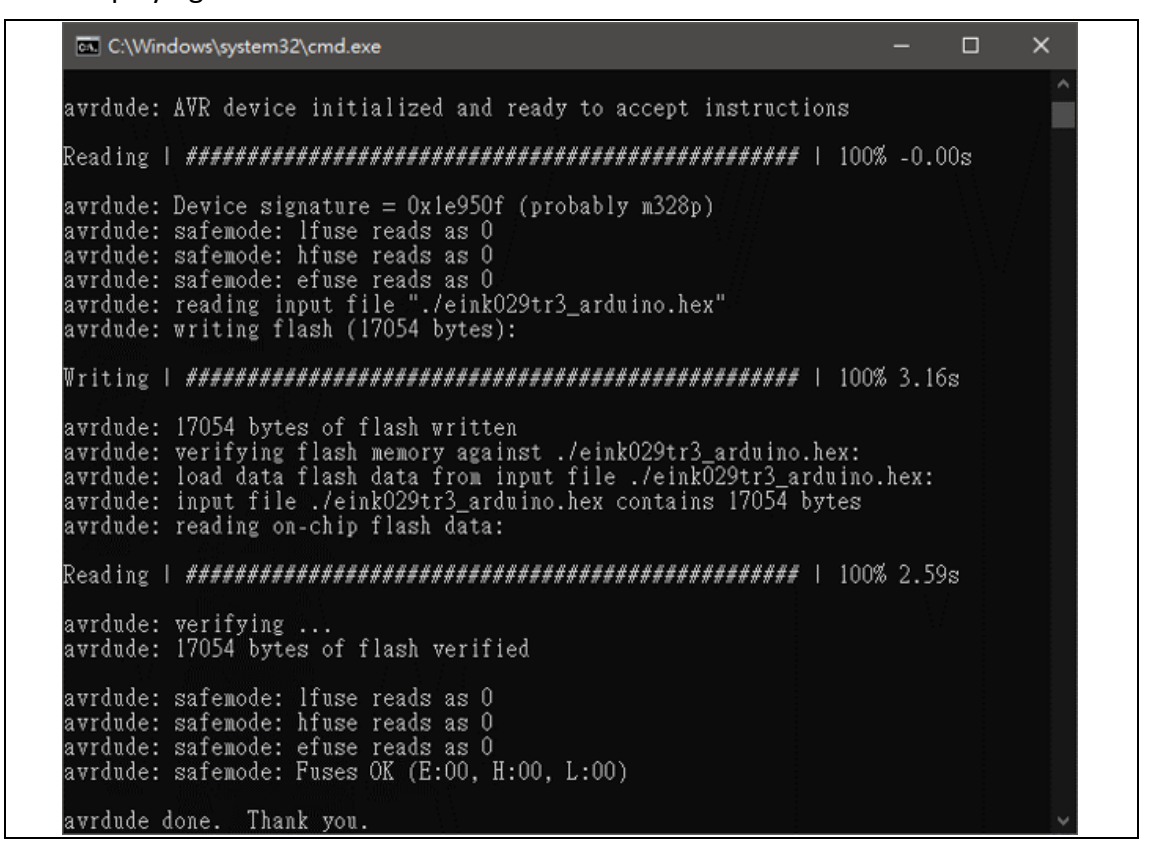

#### 5 Example Codes

#### (1) Functions

• EPD Initialization

TCON driver initialize, we have to set EPD\_Init() before use the TCON Driver API

| Item name          | Description     |
|--------------------|-----------------|
| Function prototype | void EPD_Init() |
| Parameter          | Null            |
| Return             | Null            |

#### • EPD display image

To display image pixel data to EPD

| Item name          | Description                                                |  |  |
|--------------------|------------------------------------------------------------|--|--|
| Function prototype | bool EPD_Display_Image(const unsigned char img_kw[], const |  |  |
|                    | unsigned char img_r[])                                     |  |  |
| Parameter          | Img_kw: Pixel data array for Black and White               |  |  |
|                    | Img_r: Pixel data array for Red                            |  |  |
| Return             | bool: Time out flag                                        |  |  |

#### (2) Sample code

```
#include "EPD.h"
#include "hardware.h"
#include "mobile_KW.h" //Can be generated by user using Arduino_tool.exe
#include "mobile_R.h" //Can be generated by user using Arduino_tool.exe
unsigned int case_selection = 0;
void setup()
{
    EPD_Init(); //HW-TCON Initialization
}
void loop()
{
    EPD_Display_image(mobile_KW, mobile_R); //To display calendar image to EPD
    delay(3000); //Delay 3000ms to go on next loop
}
void testLed(void) //Keep this for compilation
{
    while(1)
    {
       delay(100);
       digitalWrite(7, HIGH);
       delay(100);
       digitalWrite(7, LOW);
    }
```

#### 6 Waveform

Each temperature LUT contains specific voltage information used to generate high quality images on the display. E Ink displays are image stable, meaning that once an image is produced on the display, power can be removed from the system and the image is retained. The LUT can contain voltage information to produce gray scale as well as compensate for changes in temperature in the environment. The LUT assumes that previous and next picture data is available.

Display Update Modes - GC mode

The grayscale clearing (GC) mode is used to update the full display and provide a high image quality. When GC is used with Full Display Update the entire display will update as the new image is written. If a Partial Update command is used the only pixels with changing grayscale values will update. The GC mode has 3 unique gray levels (Black, White and Red).

#### 7 Auto Run Guide

After all essential boards are connected and Arduino is powered on, please follow the steps below to start up:

- 1. Press reset button on Arduino. (if display process is not activated in 10 seconds, please reset again)
- 2. The status LED is on for about 3 seconds then off. (initial process)
- 3. After display is finished, the status LED is on for 4 seconds then off. (display finish)

#### Notifications:

- 1 Do not hot plug the EPD when power is supplying and displaying pattern.
- 2 To keep the pattern, please plug out power cable when step 3 is completely done.
- 3 If the displaying behavior is abnormal, please refer to chapter 8 to fix.

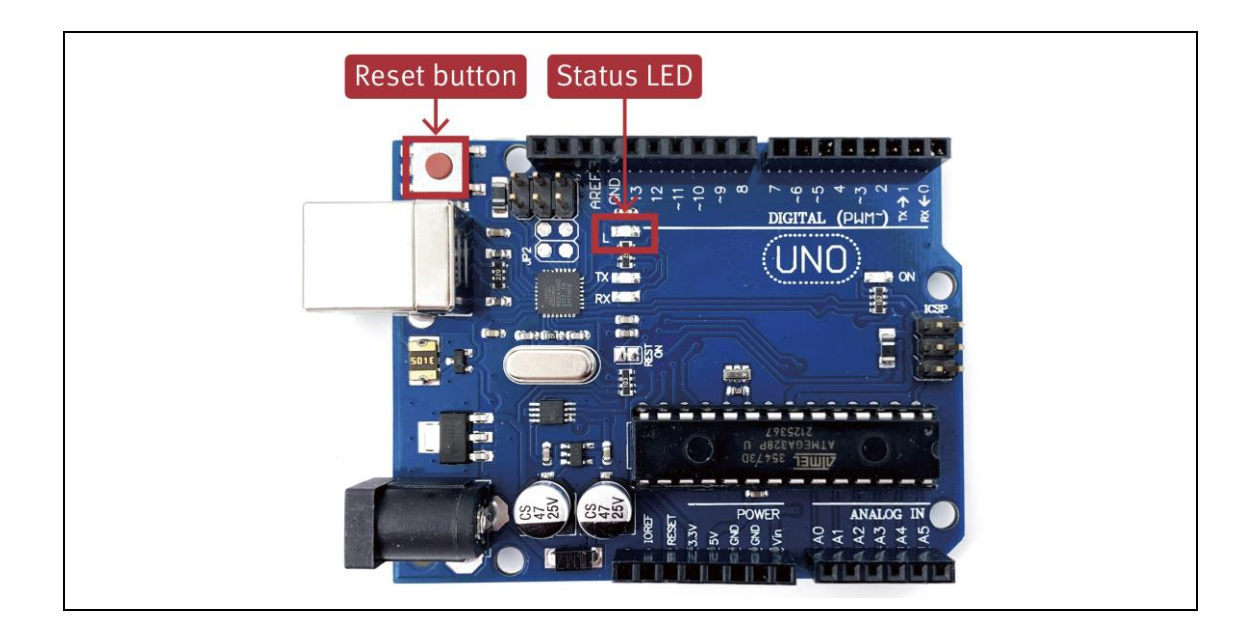

#### 8 Trouble shooting

Several abnormal phenomenon are listed as following table, please take the corresponding actions to fix it.

| Abnormal situation | Root cause                              | Action to fix                                                                               |  |  |  |  |
|--------------------|-----------------------------------------|---------------------------------------------------------------------------------------------|--|--|--|--|
| Noise pattern      | Initial setting failure                 | Press reset button on Arduino to retry                                                      |  |  |  |  |
| Color fading       | Color fading                            |                                                                                             |  |  |  |  |
|                    | Charging voltage of source line is lost | Plug out power after the status of<br>ending LED is off to make sure driving is<br>complete |  |  |  |  |
| Pattern shifting   |                                         |                                                                                             |  |  |  |  |
|                    | Initial setting failure                 | Press reset button on Arduino to retry                                                      |  |  |  |  |
|                    | 1.Initial setting failure               | 1.Press reset button on Arduino to retry                                                    |  |  |  |  |
| No response        | 2.OTP WF doesn't exist                  | 2.Contact customer service.                                                                 |  |  |  |  |

### 9 Revision History

| Version | Date       | Page | Description | Author    |
|---------|------------|------|-------------|-----------|
| 1.0     | 2021/12/23 |      | Initial     | Vince Lin |